# **SCREEN 417 - CREDIT UNION MAINTENANCE TABLE**

This table defines credit unions and is used to obtain name, vendor number, and mail code for a particular credit union.

After receiving the screen **417** there are four options available:

- 1. Return to the B/P/P Table Maintenance Menu
- 2. Inquire about a specific credit union
- 3. Delete a specific credit union
- 4. Modify a specific credit union

These options are described below:

### 1. **RETURN**

To Return to the B/P/P Table Maintenance Menu:

• Type an **E** or **400** in the **FUNCTION** field and press the **ENTER** key or use the PF3 function key or the PF4 to return to the B/P/P Main Menu.

### 2. INQUIRE

To inquire about a specific credit union:

- **FUNCTION** field should be blank.
- **TAB** to CREDIT UNION CODE field, type in a valid credit union code, and press the **ENTER** key. The data will be edited and if no errors are encountered by the system, all available information about the credit union entered will be displayed.
- In the event the system detects errors, the problem fields will be highlighted and the appropriate error message displayed: INVALID CREDIT UNION CODE; CREDIT UNION NOT FOUND ON DATABASE; or, NO SHORT TITLE SEGMENT ON DATABASE.

### 3. DELETE

Before deleting a credit union from the database, the user should **INQUIRE** on it first, as described above.

To delete a specific credit union:

- The CREDIT UNION CODE will still be displayed from the previous **INQUIRY**.
- Enter a **D** in the FUNCTION field and press the **ENTER** key. The database will be updated and the following message will be displayed: **CREDIT UNION DELETED FROM DATABASE**.

• The word **DELETED** will also be displayed in the **ACTION PERFORMED** field.

#### 4. MODIFY

Before adding a new credit union or modifying an existing one, the user should **INQUIRE** on it first, as described above.

To **CHANGE** a specific credit union:

- **FUNCTION** field should be **M**
- **CREDIT UNION CODE** field should contain the credit union to be modified, **TAB** to the field(s) to be modified, make the desired change(s), and press the **ENTER** key. The data will be edited and if no errors are encountered by the system, the database will be updated and the following message will be displayed: **TABLE DATABASE UPDATED**. The word **CHANGED** will also be displayed in the **ACTION PERFORMED** field.
- In the event errors are detected by the system, the problem fields will be highlighted and the appropriate messages will be displayed:

#### INVALID CREDIT UNION CODE INVALID MAIL CODE INVALID CREDIT UNION NAME VENDOR CAT IS INVALID VENDOR ID IS INVALID

To **ADD** a new credit union:

- **FUNCTION** field should be **M**
- **TAB** to **CREDIT UNION CODE** field, type in a credit union code, type in a credit union in the **NAME** field, **TAB** to the **VENDOR ID NO**, type in a valid vendor ID number, **TAB** to **MAIL CODE**, type a valid mail code, and press the **ENTER** key. The data will be edited and if no errors are encountered by the system, the database will be updated and the following message will be displayed: **TABLE DATABASE UPDATED**. The word **ADDED** will also be displayed in the **ACTION PERFORMED** field.
- In the event errors are detected by the system, the problem fields will be highlighted and the appropriate messages will be displayed:

INVALID CREDIT UNION CODE INVALID MAIL CODE INVALID CREDIT UNION NAME VENDOR CAT IS INVALID VENDOR ID IS INVALID

## **SCREEN 417 - CREDIT UNION MAINTENANCE TABLE**

| 417 TAMUS BPP CREDIT UNION MAINTENANCE                                      |                                 | 07/18/01 08:25<br>P BPP0002 0294 |  |
|-----------------------------------------------------------------------------|---------------------------------|----------------------------------|--|
| Screen: <u>1</u> Function: <u>2</u> (Blank=Inquire,M=Modify,D=Delete,E=End) |                                 |                                  |  |
| CREDIT UNION CODE                                                           | <u>_3</u>                       |                                  |  |
| NAME<br>4                                                                   | MAI:<br>VENDOR ID NO COD<br>567 | L ACTION<br>E PERFORMED          |  |
|                                                                             |                                 |                                  |  |
|                                                                             |                                 |                                  |  |
|                                                                             |                                 |                                  |  |
|                                                                             |                                 |                                  |  |
| Enter-PF1PF2PF3PF4PF5PF6PF7PF8PF9PF10PF11PF12                               |                                 |                                  |  |
| Help Exit Main                                                              |                                 |                                  |  |

# SCREEN 417 - CREDIT UNION MAINTENANCE TABLE EDIT DEFINITIONS

| <u>NUMBER</u> | DATA FIELD        | EDITS PERFORMED                                                                                                    |
|---------------|-------------------|----------------------------------------------------------------------------------------------------|
| 1             | SCREEN CODE       | 3-digit code that identifies the screen the<br>user would next like to view; is used to<br>maneuver through the B/P/P System<br>Screens. |
| 2             | FUNCTION          | Blank - Inquire<br>D - Delete<br>M - Modify<br>E - End                                                                                   |
| 3             | CREDIT UNION CODE | Must be numeric                                                                                                    |
| 4             | NAME              | Name, cannot be spaces                                                                                                    |
| 5             | VENDOR ID NO      | Must be numeric                                                                                                    |
| 6             | VENDOR ID NO      | Must be numeric                                                                                                    |
| 7             | MAIL CODE         | Must be numeric                                                                                                    |